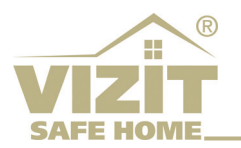

В маршрутизаторах **hAP lite RB941-2nD** (MikroTik) (в дальнейшем - маршрутизатор), приобретённых у представителей торговой марки **VIZIT**, выполнены настройки, необходимые для подключения к сети провайдера IP-устройств, используемых в составе многоабонентского видеодомофона VIZIT.

Доступ к настройкам маршрутизатора по умолчанию осуществляется по ір **192.168.88.1**, логин – **VIZIT2020**. **Внимание!** Пароли доступа к сети WiFi и к настройкам маршрутизатора не установлены. В целях обеспечения безопасности и конфиденциальности установите надежные пароли перед монтажом маршрутизатора на объекте.

Для установки паролей рекомендуется скачать приложение **WinBox** (<u>https://mikrotik.com/download</u>). Необходимо использовать подключение по WiFi.

## Процедура установки паролей

- 1. Подключите адаптер питания к маршрутизатору и включите адаптер в сеть 220В.
- 2. Откройте список доступных сетей WiFi и подключитесь к нужному маршрутизатору.

| ₽ АSUS_WL-500                                                                                                    | ASUS_WL-500                                                    |
|----------------------------------------------------------------------------------------------------|----------------------------------------------------------------|
| Подключено                                                                                                    | Подключено                                                     |
| <b>АSUS_WL-500</b>                                                                                                    | МікгоТік-356795                                                |
| Защищено                                                                                                    | Подключено, открыто                                            |
| <b>МікгоТік-356795</b>                                                                                                    | <u>Свойства</u>                                                |
| Открыто                                                                                                    | Отключиться                                                    |
| ASUS_RT_N18                                                                                                    | 🦟 ASUS_WL-500                                                  |
| Защищено                                                                                                    | Защищено                                                       |
| Параметры сети и Интернет                                                                                                    | Параметры сети и Интернет                                      |
| Изменение параметров, таких как установление для                                                                                                    | Изменение параметров, таких как установление для               |
| подключения значения "лимитное".                                                                                                    | подключения значения "лимитное".                               |
| にたっていた。<br>「たった」<br>「たった」<br>「<br>「たった」<br>「<br>「<br>「<br>「<br>「<br>「<br>「<br>「<br>「<br>「<br>「<br>「<br>「 | にたいます。 ((i))<br>Режим "в Мобильный<br>Wi-Fi самолете" хот-спот |

3. Запустите приложение WinBox. Введите логин VIZIT2020 и нажмите кнопку Connect.

| WinBox (64                         | oit) v3.20 (Addresses)    |                          | _     |                      | ×            |
|------------------------------------|---------------------------|--------------------------|-------|----------------------|--------------|
| File Tools                         |                           |                          |       |                      |              |
| Connect To:<br>Login:<br>Password: | 192.168.88.1<br>VIZIT2020 |                          | ✓ Kee | p Passwo<br>n In New | rd<br>Window |
|                                    | Add/Set                   | Connect To RoMON Connect |       |                      |              |

4. Нажмите вкладку **Quick Set**. В открывшемся окне нажмите на поле **WiFi Password** и установите пароль. Установите и подтвердите пароль доступа к настройкам маршрутизатора в полях **Password** и **Confirm Password**. Для сохранения изменений нажмите кнопку **Apply**.

| Safe Mode         | Session: 192.168.88.1  |                       |             |       |                      |                          |                     |       |
|-------------------|------------------------|-----------------------|-------------|-------|----------------------|--------------------------|---------------------|-------|
| 🔏 Quick Set       | Home AP <b>Ŧ</b> O     | luick Set             |             |       |                      |                          |                     |       |
| CAPsMAN           | - Wireless             |                       |             |       | - Internet           |                          |                     | OK    |
|                   | Network Name:          | Mikro Tik-356795      |             |       | Address Acquisition: | C Static C Automatic C   | PPPoE               | Cance |
|                   | Frequency:             | auto                  | 1           | MHz   |                      | 192 168 1 101            | Renew Release       | Apply |
| P Droge           | Bandt                  | 2GHz-B/G/N            |             | -     | IF Address:          | 102.100.1.101            | Holodo              |       |
|                   | Country.               | atai                  |             |       | Netmask:             | 255.255.255.0 (/24)      |                     |       |
| OTO Mach          | Country.               |                       |             |       | Gateway:             | 192.168.1.1              |                     |       |
| 255 IP            | MAC Address:           | 74:4D:28:35:67:95     |             |       | MAC Address:         | 74:4D:28:35:67:90        |                     |       |
|                   |                        | Use Access List (ACL) |             |       |                      | ✓ Firewall Router        |                     |       |
| Routing           | WiFi Password:         |                       | 🗌 Hic       | le 🔺  | I I N. I I           |                          |                     |       |
| ∰ System ►        |                        |                       | WPS A       | ccept | - Local Network      | 102 100 22 1             |                     |       |
| Queues            |                        |                       |             |       | IF Address.          | 152.100.22.1             |                     |       |
| Files             | - Guest Wireless Netwo | rk                    |             |       | Netmask:             | 255.255.255.0 (/24)      | +                   |       |
| 📄 Log             | Guest Network:         |                       |             | -     |                      | DHCP Server              |                     |       |
| ARADIUS           | - Wireless Clients     |                       |             |       | DUCP Server Pange:   | 192 169 22 22            |                     |       |
| 🄀 Tools 🛛 🗅       | MAC Address            | ∠ In ACL Last IP      | Uptime      | Sig 🔻 | Dher Server hange.   | NAT                      |                     |       |
| 🛅 New Terminal    | 4C:BB:58:3C:20:AA      | no 192.168.88.253     | 00:11:45 -5 | 3     |                      | UPnP                     |                     |       |
| ] Make Supout.rif | EC:1F:72:2E:BD:2B      | no 192.168.88.252     | 00:06:36 -7 | 5     |                      |                          |                     |       |
| 👰 Manual          |                        |                       |             |       | - VPN                |                          |                     |       |
| Sew WinBox        |                        |                       |             |       |                      | UTIN Access              |                     |       |
| 📙 Exit            |                        |                       |             |       | VPIN Address:        | 90740a083cb9.sn.mynetnar | ne.net              |       |
|                   |                        |                       |             |       | - System             |                          |                     |       |
|                   | •                      |                       |             | ٠     |                      | Check For Updates        | Reset Configuration |       |
|                   |                        |                       |             |       |                      |                          |                     | 1     |
|                   |                        |                       |             |       | Password:            |                          |                     |       |
|                   | Signal Strength:       | ]                     |             |       | Confirm Password:    |                          |                     | 1     |
|                   |                        | Comu To ACL           | Demaus From | ACI   |                      |                          |                     |       |

5. Через несколько секунд после нажатия кнопки Apply окно WinBox приобретает вид:

| WinBox (64bit) v3.20 -                                 |        | $\times$ |
|--------------------------------------------------------|--------|----------|
| File Tools                                             |        |          |
| Connect To: 192.168.88.1                               | 🗸 Кеер | Password |
| Login: VIZIT2020                                       |        |          |
| Password:                                              |        |          |
| Reconnect Cancel                                       |        |          |
| Router 192.168.88.1 has been disconnected 00:03:56 ago |        |          |
|                                                        |        |          |

## Закройте WinBox.

**Примечание.** При необходимости изменения паролей подключитесь к маршрутизатору с использованием пароля, установленного в поле **WiFi Password**. Для доступа к настройкам используйте пароль, установленный в поле **Password**.

#### Создание нового пользователя

В случае необходимости создания нового пользователя выполните следующие действия.

- 1. Подключитесь к маршрутизатору по WiFi, запустите приложение **WinBox**, введите логин **VIZIT2020** и установленный пароль.
- 2. Нажмите на вкладку **System**, из выпадающего списка выберите вкладку **Users**. В открывшемся окне нажмите кнопку **+**.

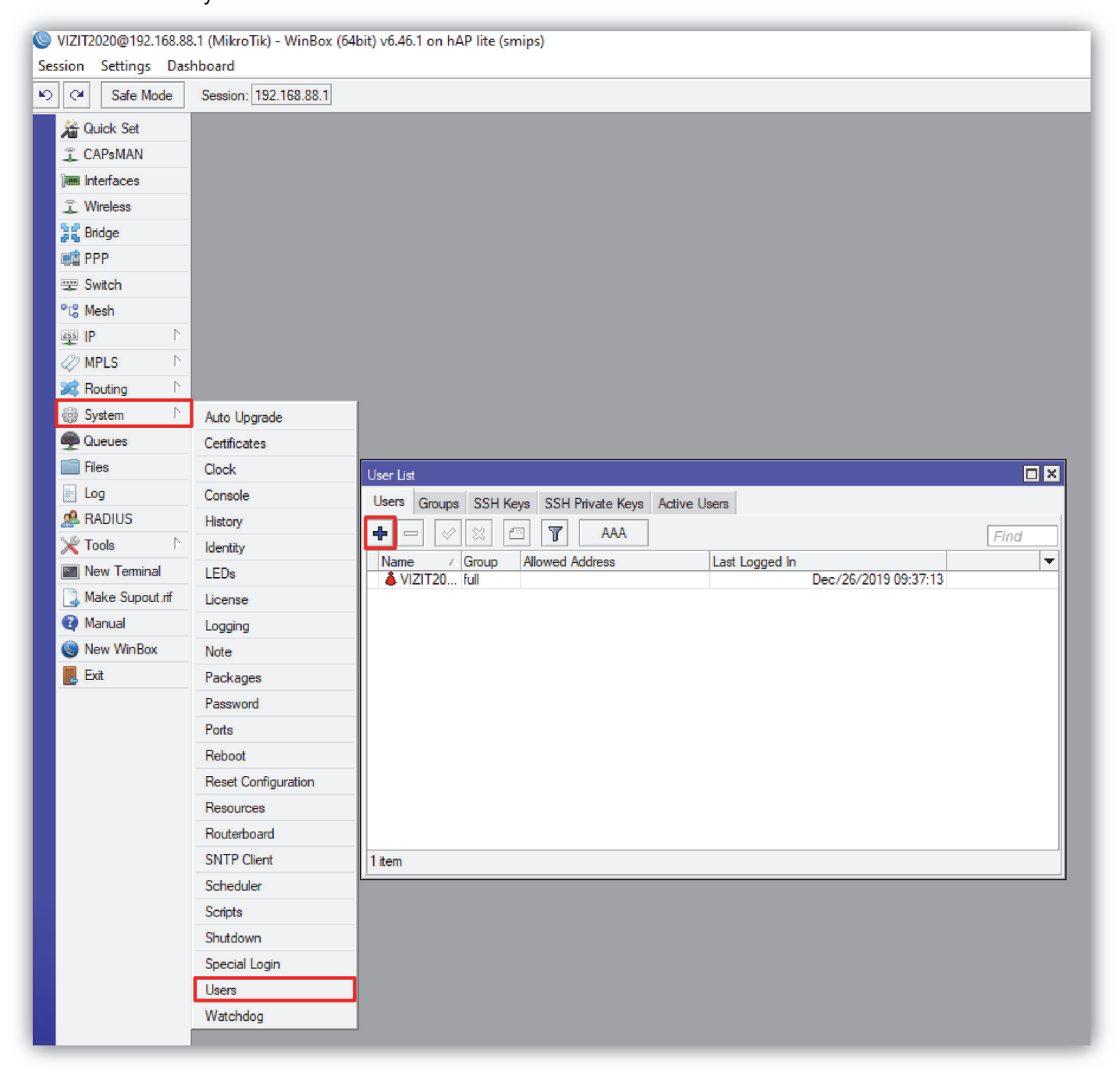

3. В поле **Name** введите имя нового пользователя. В поле **Group** выберите параметр **full**. В поле **Password** введите пароль и подтвердите его в поле **Confirm Password**. Для сохранения изменений нажмите кнопку **Apply**.

| New User          |         |
|-------------------|---------|
| Name: user1       | ОК      |
| Group: full 🗧     | Cancel  |
| Allowed Address:  | Apply   |
| Last Logged In:   | Disable |
| Password:         | Comment |
| Confirm Password: | Сору    |
|                   | Remove  |
|                   |         |
| enabled           |         |

Примечание. Удалять или деактивировать пользователей можно в окне User List.

#### Создание резервной копии настроек

Рекомендуется создать резервную копию настроек маршрутизатора. Для этого выполните следующие действия.

1. В окне приложения WinBox нажмите вкладку Files, в открывшемся окне нажмите кнопку Backup.

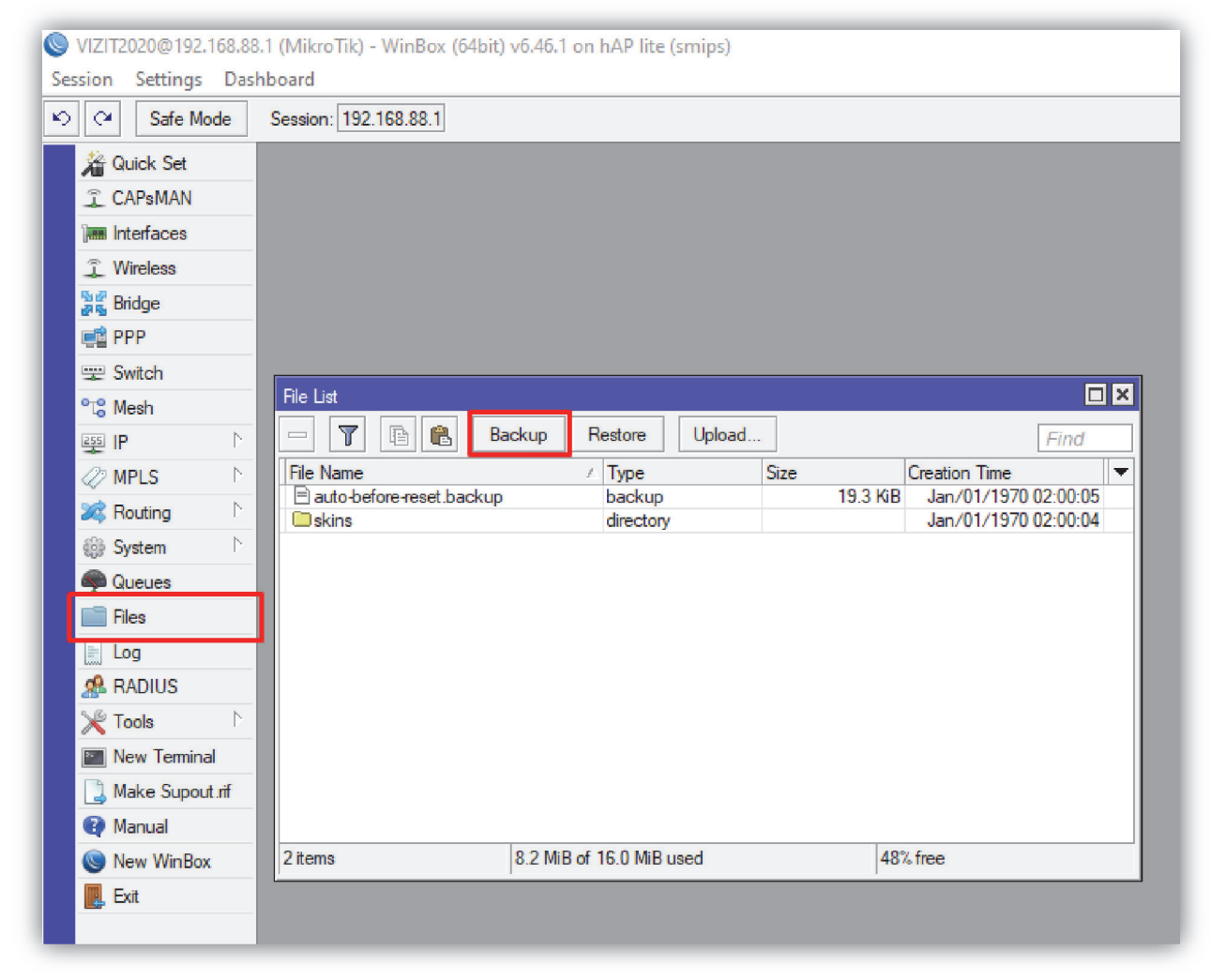

2. В поле **Name** открывшегося окна введите имя файла резервной копии. В случае необходимости шифрования файла, в поле **Password** установите пароль шифрования и в поле **Encryption** выберите алгоритм шифрования.

| Backup                 |          |        |
|------------------------|----------|--------|
| Name:                  |          | Backup |
| Password:              | <b>▲</b> | Cancel |
| Encryption: aes-sha256 | Ŧ        |        |
| Don't Encrypt          |          |        |

Если нет необходимости шифрования, установите галочку **Don't Encrypt**. Тогда не нужно вводить пароль.

Нажмите кнопку Васкир.

3. В окне File List появляется созданный файл. Нажмите на этот файл правой кнопкой мыши, в выпадающем списке нажмите Download и сохраните файл в выбранную Вами директорию.

#### Восстановление настроек с использованием резервной копии

В окне File List нажмите кнопку Restore. В выпадающем списке Backup File окна Restore выберите нужный файл и нажмите кнопку Restore. Если файл был зашифрован, тогда в поле Password необходимо ввести пароль шифрования.

| VIZIT2020@192.168.88.1 (MikroTik) - Wi                                                                                                    | inBox (64bit) v6.46.1 on hAP lite (smips) |                               |
|----------------------------------------------------------------------------------------------------|-------------------------------------------|-------------------------------|
| Session Settings Dashboard                                                                                                    |                                           |                               |
| Safe Mode Session: 192.168                                                                                                    | .88.1                                     |                               |
| Guick Set                                                                                                    |                                           |                               |
| CAPsMAN File List                                                                                                    |                                           |                               |
| Interfaces 📃 🝸 🗈                                                                                                    | ) 🛍 Backup Restore Uploa                  | id                            |
| 🗘 Wireless 🛛 🛛 File Name                                                                                                    | ∠ Type                                    | Size Creation Time 🔻          |
| Bridge ■ Ridge                                                                                                    | 191226-1335.backup backup                 | 21.9 KiB Dec/26/2019 13:35:18 |
| PPP Diskins                                                                                                    | directory                                 | Jan/01/1970 02:00:04          |
| 🕎 Switch                                                                                                    |                                           |                               |
| °⊺8 Mesh                                                                                                    |                                           |                               |
| IP D                                                                                                    |                                           |                               |
| Ø MPLS                                                                                                    |                                           |                               |
| 🚧 Routing 🗈                                                                                                    |                                           |                               |
| 😥 System 🗅                                                                                                    |                                           |                               |
| Search Contraction of the Contraction of the Contra |                                           |                               |
| Files                                                                                                    |                                           |                               |
| E Log 3 items (1 selecte                                                                                                    | ed) 8.2 MiB of 16.0 MiB used              | 48% free                      |
| ARADIUS                                                                                                    |                                           |                               |
| X Tools Nestore                                                                                                    |                                           |                               |
| Mew Terminal Backup File: M                                                                                                    | 1ikroTik-20191226-1335.backup 🔻           | Restore                       |
| Make Supout.rif Password:                                                                                                    | L                                         | Cancel                        |
| Manual                                                                                                    |                                           |                               |
| S New WinBox                                                                                                    |                                           |                               |
| Exit                                                                                                    |                                           |                               |

В случае, если файл настроек был случайно удалён из памяти маршрутизатора, тогда для восстановления настроек можно использовать резервную копию файла, сохранённую на Вашем компьютере. Для загрузки резервной копии нажмите кнопку **Upload...** В окне проводника выделите нужный файл и нажмите кнопку **Открыть**. Файл появится в окне **File List**.

### Подключение IP-устройств VIZIT к маршрутизатору

Перечень IP-устройств VIZIT, подключаемых к маршрутизатору:

- Ethernet модуль VEM-701.
- IP-камера, встроенная в блок вызова с суффиксом E в наименовании.
- IP-камера VIZIT-C70CBE.

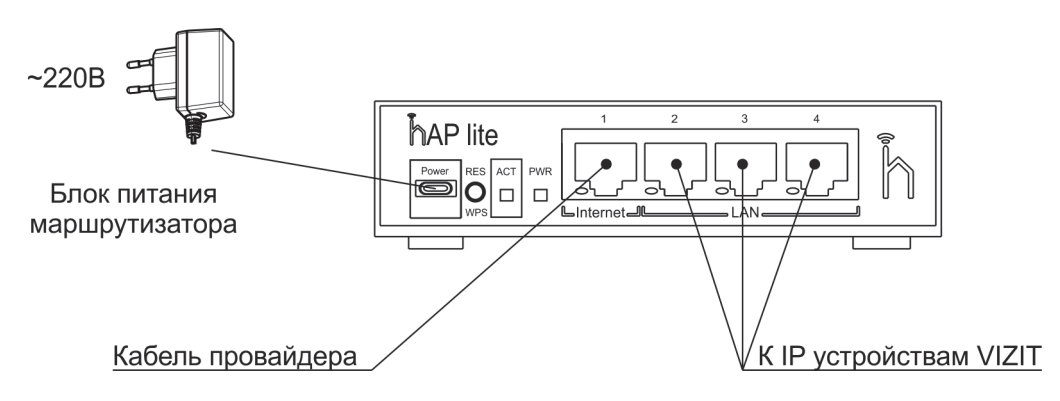

Структурная схема подключения к сети провайдера

## Настройка доступа к IP-устройствам VIZIT

При подключении IP-устройств к маршрутизатору, необходимо в настройках устройств включить автоматическое получение настроек по **DHCP**. Включение **DHCP** описано в Инструкции по эксплуатации соответствующего устройства.

Внимание! Для доступа к IP-камере блока вызова или к IP-камере VIZIT-C70CBE из сети Интернет в адресной строке браузера вводится запрос: *http://<cmamuческий публичный IP-адрес>:<PORT*>, где PORT – значение, которое зависит от номера сетевого разъёма маршрутизатора (2, 3 или 4), к которому подключено соответствующее устройство. Значения PORT приведены в таблице 1.

| Таблица 1              |               |
|------------------------|---------------|
| Номер сетевого         | Значение PORT |
| разъёма маршрутизатора |               |
| 2                      | 82            |
| 3                      | 83            |
| 4                      | 84            |

Также, в зависимости от номера сетевого разъёма маршрутизатора (2, 3 или 4), к которому подключено устройство с IP-камерой, необходимо предварительно в настройках IP-камеры изменить номер **порта данных** (Data Port) для каждой IP-камеры в соответствии с таблицей 2.

| Габлица 2              |                  |
|------------------------|------------------|
| Номер сетевого         | Номер порта      |
| разъёма маршрутизатора | данных IP-камеры |
| 2                      | 5002             |
| 3                      | 5003             |
| 4                      | 5004             |

По умолчанию номер порта данных – **5000**. Изменение номера производится через веб-интерфейс IP-камеры. Доступ к настройкам через веб-интерфейс описан в Инструкции по эксплуатации соответствующего устройства. В окне веб-интерфейса нажмите вкладки **Config (Настройка)** → **Network Settings (Настройки сети)** → **Basic (Основные установки)**.

| IP CAMER                                            | A Liveview Replay Config Alarm Log |
|-----------------------------------------------------|------------------------------------|
| + Local Config                                      | Basic Setting                      |
| + Video Settings                                    | Data Port 5000                     |
| <ul> <li>Network Settings</li> <li>Basic</li> </ul> | ONVIF Port 2000                    |
| • LAN                                               | Save                               |
| PPPOE                                               |                                    |

Измените номер в окне Data Port (Порт данных) в соответствии с таблицей 1. Нажмите кнопку SAVE (Сохранить).

Доступ к видеопотоку IP-камеры через сторонние RTSP-клиенты осуществляется при помощи команды rtsp://<IP>:<PORT>/av<X>\_<Y>, где:

# <IP>– IP-адрес телекамеры.

<PORT> – RTSP-порт IP камеры, значение, которого также зависит от номера сетевого разъёма маршрутизатора (2, 3 или 4), к которому подключено соответствующее устройство. Значение PORT для разъёма 2 – 542, для разъёма 3 – 543, для разъёма 4 – 544.

<**X>** – команда канала видеопотока. Нумерация каналов начинается с ноля. IP камера имеет только один канал, поэтому необходимо указать **0**;

< Y> – команда профиля видеопотока: 0 – основной поток, 1 – дополнительный поток.

### Установка маршрутизатора

Рекомендуется устанавливать маршрутизатор в монтажный бокс VIZIT-MB4P.

Для крепления маршрутизатора на DIN-рейку бокса используется пластина DRP-02 (MeanWell).

Пластина DRP-02 не входит в комплект маршрутизатора и поставляется по отдельному заказу. Крепление маршрутизатора и пластины показано на рисунке ниже:

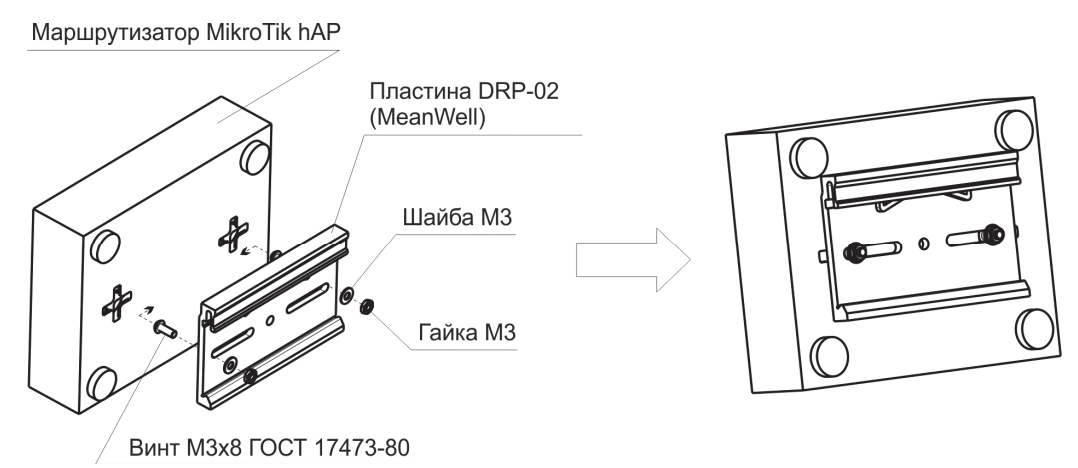

# Крепление маршрутизатора и пластины DRP-02 (MeanWell)

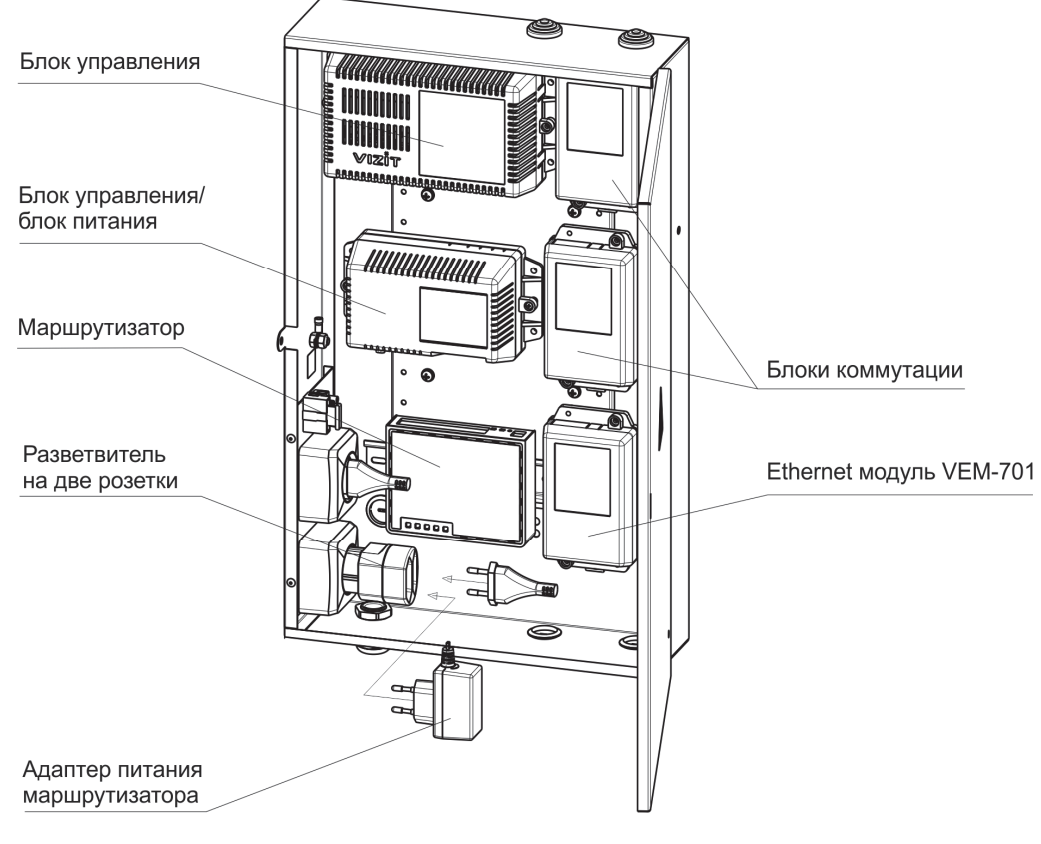

Пример расположения блоков в боксе